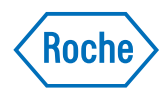

# **Roche Inventory Solution**

Quick Reference Guide Publication version 1.0 Software version 4.7

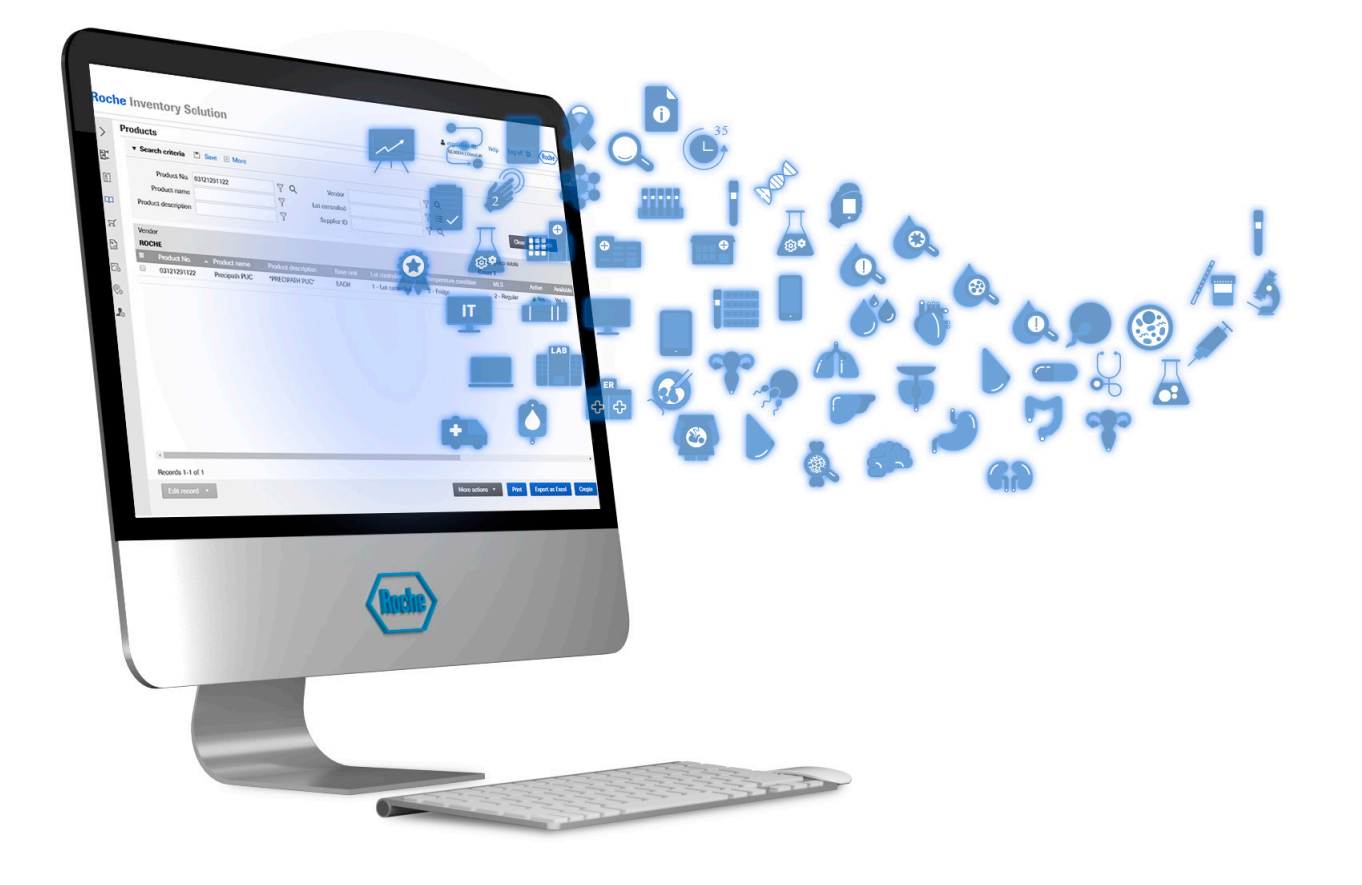

#### **Publication information**

| Pu  | blication version | Release version | Revision date  | Change description                                                                                                    |
|-----|-------------------|-----------------|----------------|----------------------------------------------------------------------------------------------------|
| 1.0 |                   | Release 4.7     | March 2023     | First version                                                                                                    |
| === | Revision history  |                 |                |                                                                                                    |
|     |                   |                 | Edition notice | This publication is intended for users of the Roche<br>Inventory Solution application.                                                                                                    |
|     |                   |                 |                | Not all functionality described in this publication may be available to all users.                                                                                                    |
|     |                   |                 |                | Every effort has been made to ensure that all the<br>information contained in this publication is correct at the<br>time of publishing. However, the manufacturer of this<br>product may need to update the publication information<br>as output of product surveillance activities, leading to a<br>new version of this publication. |
|     |                   | Where to fi     | nd information | The <b>User Assistance</b> and the <b>User Guide</b> contain all information about the Roche Inventory Solution application including the use of the hand-held device. Both publications have the same content.                                                                                                    |
|     |                   |                 |                | The <b>Quick Reference Guide</b> gives a brief introduction to important routine tasks.                                                                                                    |
|     |                   |                 |                | ⚠ General attention                                                                                                    |
|     |                   |                 |                | Ensure that you are familiar with the instructions and safety information in the <b>User Assistance</b> and <b>User Guide</b> .                                                                                                    |
|     |                   |                 |                | Pay particular attention to all safety notices.                                                                                                    |
|     |                   |                 |                | <ul> <li>Always follow the instructions in the User</li> <li>Assistance and User Guide.</li> </ul>                                                                                                    |
|     |                   |                 |                | Do not use the application in a way that is not<br>described in the User Assistance and User Guide.                                                                                                    |
|     |                   |                 |                | <ul> <li>Store all publications in a safe and easily retrievable<br/>place.</li> </ul>                                                                                                    |
|     |                   |                 | Training       | Do not carry out operation tasks unless you have<br>received training from Roche Diagnostics or from your<br>local key user. Leave tasks that are not described in the<br>user documentation to trained Roche Service<br>representatives.                                                                                             |

| Screenshots                         | The screenshots in this publication have been added<br>exclusively for illustration purposes. Configurable and<br>variable data, such as products, orders, or path names<br>visible therein must not be used.                                                                                                    |
|-------------------------------------|----------------------------------------------------------------------------------------------------|
| User interface elements             | The displayed elements depend on your user role's access rights. Some elements described in this publication may not appear in your user interface.                                                                                                    |
| Warranty                            | For conditions of warranty, contact your local sales representative or refer to your warranty contract partner.                                                                                                    |
| Copyright                           | © 2023, F. Hoffmann-La Roche Ltd. All rights reserved.                                                                                                    |
| License information                 | The Roche Inventory Solution application is protected by<br>contract law, copyright law, and international treaties.<br>The Roche Inventory Solution application contains a user<br>license between F. Hoffmann-La Roche Ltd. and a<br>license holder, and only authorized users may access the<br>application and use it. Unauthorized use and distribution<br>may result in civil and criminal penalties. |
| Open-source and commercial software | The Roche Inventory Solution application may include<br>components or modules of commercial or open-source<br>software. For further information on the intellectual<br>property and other warnings, as well as licenses<br>pertaining to the software programs included in the<br>Roche Inventory Solution application, refer to the<br>electronic distribution included with this product.                 |
| Feedback                            | Every effort has been made to ensure that this<br>publication fulfills the intended use. All feedback on any<br>aspect of this publication is welcome and is considered<br>during updates. Contact your Roche representative,<br>should you have any such feedback.                                                                                                    |

Page intentionally left blank.

#### **Table of contents**

| Quick reference: Using products                     | 6  |
|-----------------------------------------------------|----|
| Quick reference: Performing and adjusting inventory | 7  |
| Quick reference: Ordering products                  | 9  |
| Quick reference: Receiving deliveries               | 11 |

## **Quick reference: Using products**

To use products, use the hand-held device to:

- Remove products from storage.
- Return any unused product to storage.

| Steps                | User action                                                                                                    |                                                                                      |
|----------------------|----------------------------------------------------------------------------------------------------|--------------------------------------------------------------------------------------|
| 1 Removing products  | Cancel Use products (Roche) 1. Choose <b>Cancel</b> 2. Remove the product from storage                                                                                                    | and scan                                                                             |
|                      | Image: Big 03609987190       1 PCE         Diluent MultiAssay Elecsys,cobas e       -         Image: Big 0240F       2022-09-30         Image: Big 024F       Image: Big 024F                                                                                                    | product                                                                              |
|                      | <ul> <li>3. If multiple lots are displayed:</li> <li>Choose the correct lot num</li> <li>Or, scan the lot barcode (if</li> <li>To remove another product from repeat steps 2-3.</li> <li>When you have finished removing from storage:</li> <li>Ensure all products are listed correct quantity and lot nur</li> <li>To remove a product from the correct from the correct of the correct of th</li></ul> | ber.<br>available).<br>n storage,<br>ng products<br>ed with the<br>nber.<br>he list, |
|                      | 6. Choose the <b>Finish</b> button.                                                                                                    |                                                                                      |
| 2 Returning products | <ul> <li>Cancel Return products (Roche)</li> <li>Cancel Return products (Roche)</li> <li>Choose → &gt; Return products</li> <li>Scan the product barcode of the you want to return to storage.</li> <li>Scan the product barcode of the you want to return to storage.</li> <li>Alternatively, search for the using the Q search function</li> <li>If multiple lots are displayed:</li> <li>Choose the correct lot num</li> <li>Or, scan the lot barcode (if</li> <li>To return another product to stored</li> </ul>                                                                                                    | a.<br>e product<br>e product<br>on.<br>ber.<br>available).                           |
|                      | <ul> <li>Finish</li> <li>Finish</li> </ul>                                                                                                    | ng all<br>to storage:<br>listed with<br>number.<br>e list,                           |

memoving and returning products from the inventory

## **Quick reference: Performing and adjusting inventory**

Periodically perform inventory to keep product quantities up to date.

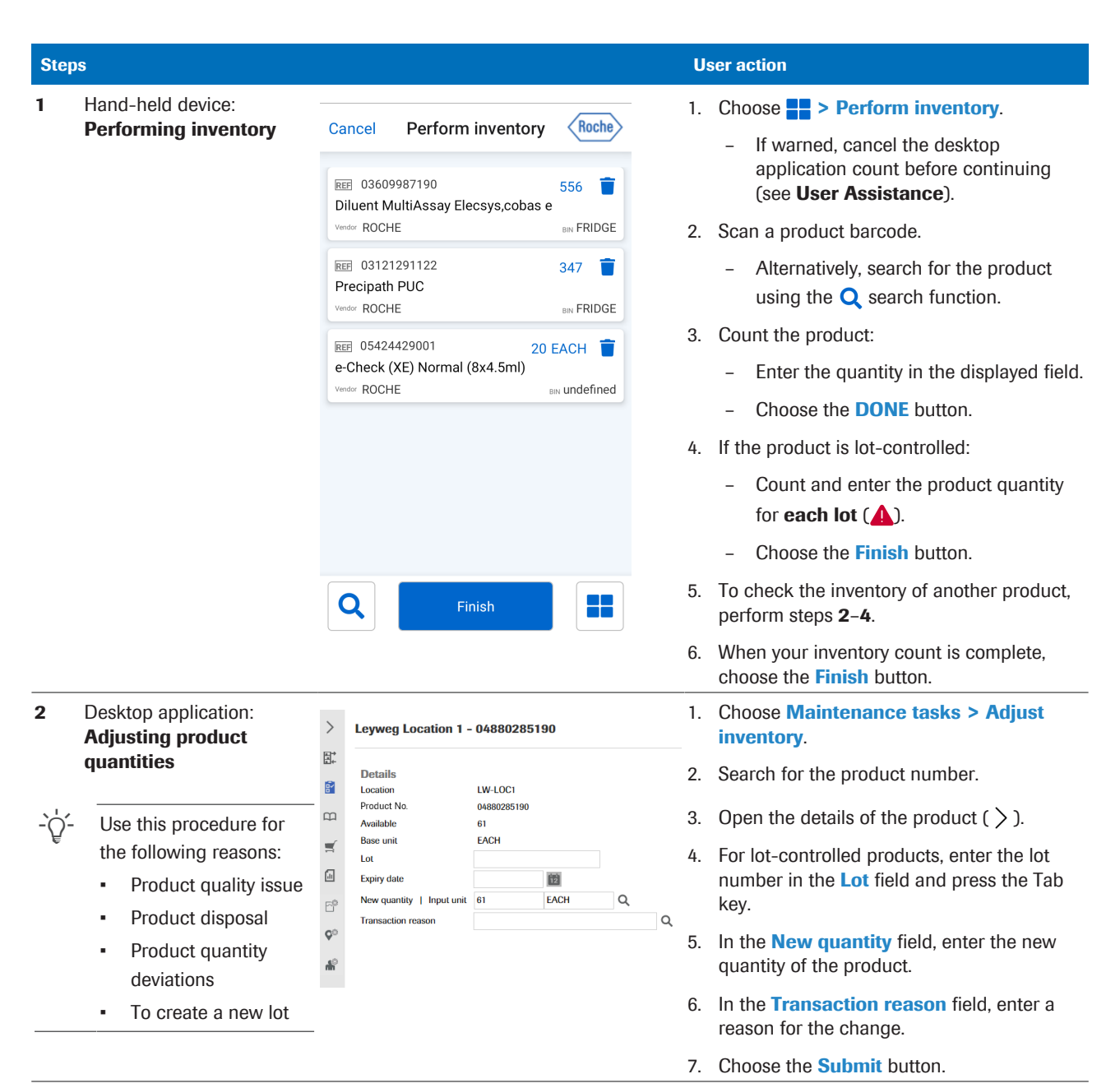

Performing and adjusting inventory

| Steps |                                                |                                                        | U        | User action                                                                                                    |  |
|-------|------------------------------------------------|--------------------------------------------------------|----------|----------------------------------------------------------------------------------------------------|--|
| 3     | Hand-held device:<br>Disposing of expired lots | To dispose of an expired lot, scan the product barcode |          | Choose <b>&gt; Disposal of expired lots</b> .<br>Scan the product barcode.<br>- Alternatively, search for the product                           |  |
|       |                                                |                                                        | 3.<br>4. | using the <b>Q</b> search function.<br>From the list of expired lots, choose the lot<br>you want to dispose of.<br>Choose the <b>OK</b> button. |  |

Performing and adjusting inventory

## **Quick reference: Ordering products**

Typically, orders are created automatically by the Roche Inventory Solution application. However, you can also create orders manually using the desktop application.

| Steps |                                                                                                    |                                                               |                                      | U | User action    |                                                                                                    |
|-------|----------------------------------------------------------------------------------------------------|---------------------------------------------------------------|--------------------------------------|---|----------------|----------------------------------------------------------------------------------------------------|
| 1     | Creating orders<br>manually                                                                                                    | Manage orders - 1                                             | Create                               | Q | 1.<br>2.<br>3. | Choose Orders > Manage orders.<br>Choose the Create button.<br>Enter the fields Destination, Source,<br>Product No., and Order quantity.           |
|       |                                                                                                    | C.                                                            |                                      |   | 4.<br>5.       | <ul> <li>Contract no. is an optional field.</li> <li>Choose Continue &gt; Submit.</li> <li>To order more products, repeat steps 3-4.</li> </ul>    |
| 2     | Generating orders<br>manually using reorder<br>groups<br>This is only required if<br>orders need to be<br>generated outside the | Edit w<br>Dekte<br>Ugdat<br>Records 1-4 of 4<br>Edit record * | ath accel<br>2<br>2 fedda<br>Mageder |   | 1.<br>2.<br>3. | Choose Location settings > Reorder<br>groups.<br>Search for the reorder group and select the<br>check box.<br>Choose Edit record > Generate order. |

m Creating orders manually using the desktop application

**Reviewing and approving orders** 

All orders must be approved before they are submitted to the vendor.

| Steps     |                                   | User action                                                                                                    |                                                |  |  |
|-----------|-----------------------------------|----------------------------------------------------------------------------------------------------|------------------------------------------------|--|--|
| Step<br>1 | Reviewing and<br>approving orders | Source         Discretion           Source         Notice           Support ID         1. Choose Orders > Approve orders           2. Search for the orders that need app           AULOC1         0012713132           AULOC1         0012713132           AULOC1         0012713132           AULOC1         0012713132           AULOC1         0012713132           AULOC1         001271310           EIDHER, INFLORM Multivary Biosynchic           AULOC1         00128317190           AULOC1         00128317190           AULOC1         001283417190           AULOC1         001283417190 | s.<br>proval.<br>t <b>y</b> by<br>il and<br>i. |  |  |
|           |                                   | <ul> <li>Kernets 1-13 of 13</li> <li>6. When connected to Roche SAP, Roo MLS orders are automatically subm and no further action is required.</li> </ul>                                                                                                    | che and<br>itted                               |  |  |
|           |                                   | <ol> <li>If the application is not connected t<br/>SAP, or you are ordering from a thir<br/>vendor:</li> </ol>                                                                                                    | o Roche<br>d-party                             |  |  |
|           |                                   | <ul> <li>Either, manually export and ser<br/>order (follow the next procedur</li> </ul>                                                                                                    | nd the<br>re).                                 |  |  |
|           |                                   | <ul> <li>Or, configure order emails for t<br/>party products (see User Assis</li> </ul>                                                                                                    | hird-<br>stance).                              |  |  |

meril Reviewing and approving orders using the desktop application

| Steps |                       |                                                                                                    | U                                                                                                    | User action |                                                               |
|-------|-----------------------|----------------------------------------------------------------------------------------------------|----------------------------------------------------------------------------------------------------|-------------|---------------------------------------------------------------|
| 2     | Exporting and sending | Sauroi<br>ROCHE<br>Devination                                                                                                    | Secret group totals<br>Court 2<br>Destruction or can black                                                                                                    | 1.          | Choose Orders > Export orders.                                |
|       | orders                | DL-LOCI         Product Ns         Product asses         Product asses         Order           ©         93123131122         Proclasm PLC         Seesple Cup More 12/16         Proclasm PLC | Count 2         Windor order No.         Inversal PO No.         First delivery date         Other No.         S No           30         POI         343         2         343         2           31         POI         342         2         342         2 | 2.          | Search for the orders to be exported.                         |
|       |                       |                                                                                                    |                                                                                                    | 3.          | Choose the Export as Excel button.                            |
|       |                       | Records 1-2 of 2                                                                                                    |                                                                                                    | 4.          | Manually send the Excel file to the vendor (e.g., via email). |

 $\ensuremath{\blacksquare}$  Reviewing and approving orders using the desktop application

## **Quick reference: Receiving deliveries**

After a product is delivered to a location, use the handheld device to check and confirm the delivery.

| Steps                                                                                                    | User action                                                                                                    |                                                                                                    |  |  |  |
|----------------------------------------------------------------------------------------------------|----------------------------------------------------------------------------------------------------|----------------------------------------------------------------------------------------------------|--|--|--|
| 1 Receiving deliveries of<br>Roche products coming                                                                                                    | Cancel Delivery Roche                                                                                                    | <ol> <li>Choose &gt; Delivery.</li> <li>Scan the shipment baccode</li> </ol>                                                                                                    |  |  |  |
| - \$\begin{pmatrix} - & & & & & & & & & & & & & & & & & &                                                                                                    | EE       03183777190       8 PCE         ETOH2, 100T, cobas Integra       2021-02-28         Im       49844601       2 2021-02-28         Im       49844601       2 PCE         TSH CS Elecsys V2       Im       46373002         Im       46373002       2 2021-06-30         Im       65042666191       2 PCE         PreciControl Thyro AB Elecsys V2       Im         Im       48505501       2 2021-09-30         Im       07092539190       6 PCE         Progesterone G3 Elecsys cobas e 100       Im         Im       44683002       2 2020-12-31 | <ul> <li>Alternatively, enter the shipment ID using the Q search function.</li> <li>Ensure the products, lot numbers, and quantities listed match the delivery.</li> <li>If an ▲ icon is displayed, choose the icon and enter the missing lot information.</li> <li>If the received quantity differs from the displayed quantity, choose the quantity to update it.</li> <li>Choose the &gt; Finish button.</li> </ul> |  |  |  |
| 2 Creating a new delivery<br>after receiving MLS or<br>third-party products<br>-℃- This procedure is also<br>applicable to Roche<br>deliveries that have <b>not</b> | Create new delivery   Create new delivery   EE 20200617001   Irispec CA/CB/CC NA   Inispec CA/CB/CC NA   Inispec CA/CB/CC NA   Imit 123456   Yeder REDSAUCE   From REDSAUCE   From AMB_001   Imit 7506346602203   Imit PCE   Kohn boutfant can                                                                                                    | <ol> <li>Choose &gt; Create new delivery.</li> <li>Optionally, insert a Shipment ID.</li> <li>Scan the products or use Q to search for third-party products.</li> <li>For lot-controlled products, scan or enter the requested details and adjust the</li> </ol>                                                                                                    |  |  |  |
| come from the Roche<br>SAP interface.                                                                                                    | Verder REDSAUCE Bit AMB_001<br>EEF 7501073025523 1 PCE<br>BD Plastic Syringe<br>Verder REDSAUCE Bit AMB_001                                                                                                    | <ul> <li>quantity.</li> <li>5. For products that are not lot controlled, adjust the quantity.</li> <li>6. Choose Finish to finalize the creation of the delivery.</li> </ul>                                                                                                    |  |  |  |
| Dessiving deliveries                                                                                                    | Q Finish                                                                                                    |                                                                                                    |  |  |  |

Page intentionally left blank.

Page intentionally left blank.

#### Published by:

Roche Diagnostics International Ltd CH-6343 Rotkreuz Switzerland

www.roche.com